## Schülerverwaltung als Lehrer

Als Lehrer hat man in der Schulkonsole mehrere pädagogische und verwaltungstechnische Funktionen zur Verfügung.

Melde Dich an der Schulkonsole an, d.h. besuche mit dem Browser die Webseite https://server.qgm.lan und melde Dich mit den Schulkontodaten an

## Klassen, Projekte, Kurse

- Einer **Klasse** gehören Schüler automatisch an, die Zugehörigkeit wird beim Abgleich mit der Schulverwaltung hergestellt, diese Zugehörigkeit kann nicht manuell verändert werden.
- Ein **Projekt** kann von einem Lehrer angelegt und mit Schüler:innen befüllt werden.
- Ein Kurs ist wie ein Projekt eine Gruppe, die von einer Lehrkraft selbst zusammengestellt wird.

Für die meisten Anwendungsfälle genügt es, mit Klassen zu arbeiten, in geklappten Fächern mit hohem Anteil an Unterricht am Rechner oder bei Oberstufenkursen kann es sinnvoll sein, sich für die Teilgruppen bzw. Fachkurse Kurse einzurichten

## In Klassen einschreiben

Damit man Dinge wie Passwortlisten, Schülerpasswort ändern und vergleichbare Funktionen nutzen kann, muss man sich zunächst in den Klassen, die man unterrichtet einschreiben.

Unter KLASSENZIMMER/Einschreiben klicke auf die Klasse, der du angehören willst. Die Veränderung wird gelb hinterlegt angezeigt. Bestätige alle Änderungen mit ÜBERNEHMEN, das sich am unteren Ende der Seite befindet.

1/2

| ≡ linuXmus                                 | ter.net Schulkonsole > 1                                                                                                    | Einschreiben                                                                                                    |                        | 🗔 server.qgm                                                                                                    | .lan C              | »K    |
|--------------------------------------------|----------------------------------------------------------------------------------------------------|----------------------------------------------------------------------------------------------------|------------------------|----------------------------------------------------------------------------------------------------|---------------------|-------|
| ALLGEMEIN<br>A Hauptseite<br>Meine Dateien | These changes can only take effe                                                                                                    | ect if the session is renewed,                                                                                                    | otherwise it will be a | ctive after the next l                                                                                                    | ogout/login.        |       |
| KLASSENZIMMER                              | Filter                                                                                                    |                                                                                                    | A Neues Projekt        | ▼ Objektfilter •                                                                                                    | <b>↓≟</b> Gruppenna | ame 🗸 |
| 🖾 Kurs                                     |                                                                                                    |                                                                                                    |                        |                                                                                                    |                     |       |
| 🖒 Einschreiben                             | Schulklassen                                                                                                    |                                                                                                    |                        |                                                                                                    |                     |       |
| Passwörter drucken                         | Ilasse 10a 25   Klasse 10d 0   Klasse 11c 0   Klasse 2021guestmai 0   Klasse 2022khs 0   Klasse 2023g1thierg 12   Klasse 2023i5sbel 1   Klasse 2024lat3bz 9   Klasse 2024lat3bz 9   Klasse 2024semk 0   Klasse 2025-infonm 1   Klasse 2025-infonm 1 | Klasse 10b<br>Klasse 11a<br>Klasse 11a<br>Klasse 2021austaus<br>Klasse 2021praktik<br>Klasse 2022koop<br>Klasse 2023h<br>Klasse 2023h<br>Klasse 2023phvozn<br>Klasse 2024lat5bz<br>Klasse 2025-atgk | 24                     | se 10c 2<br>se 11b 2<br>se 2021g5repp 2<br>se 2022j5sbel 2<br>se 2022praktikanter<br>se 2023i3the 2<br>se 2024inf3 2<br>se 2024mumul 2<br>se 2025-g5rn 1<br>se 2025-mu2 2<br>se 2025-mu2 3 |                     |       |

Das Austragen aus einer Klasse funktioniert analog mit Entfernen des Hakens und Übernehmen der Änderung, dazu muss das Passwort u.U. erneut eingegeben werden.

From: https://wiki.qg-moessingen.de/ - **QG Wiki** 

Permanent link: https://wiki.qg-moessingen.de/sverw:start?rev=1721927660

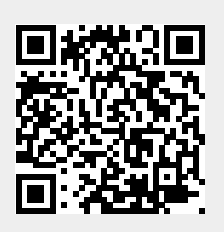

Last update: 25.07.2024 19:14